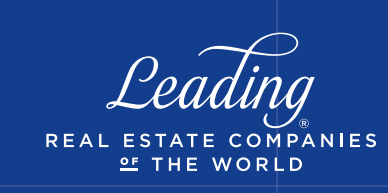

### **Report Access**

Hover over the 'Home' navigation and select Reporting, then Reports and select the desired report from the drop down.

Education by LeadingRE

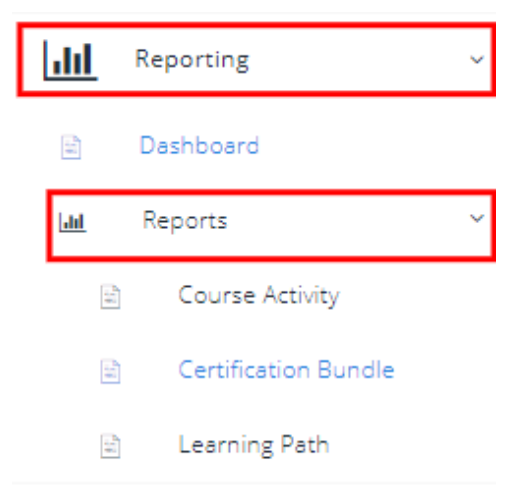

## **Course Activity Report**

The Course Activity Report provides information about all course activity depending on the filters applied.

| COURSE FILTERS               |             |     | REGISTRATION DATE RANGE |  |
|------------------------------|-------------|-----|-------------------------|--|
| Course Name                  |             |     | Start Date              |  |
| Only Company Courses         |             |     | End Date                |  |
| Office Name                  | All offices | ~   | COMPLETION DATE RANGE   |  |
| Course Status                | Any Status  | ~   | Start Date              |  |
| Student                      | Q. Search   |     | End Date                |  |
| ONLY registered Students     |             |     |                         |  |
| Select only active students: |             |     |                         |  |
|                              |             | Sul | bmit                    |  |

**Course Name**: Able to select single, multiple, or all courses for report (leave blank to report on all courses)

**Only Company Courses:** If your company has its own content in Institute you can check this and only see your company course/class content

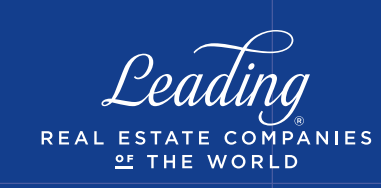

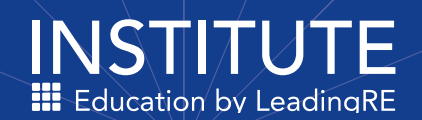

**OfficeName:** Training Admins can pull reports for a specific office or all offices. Set up is required - contact <u>Institute@leadingre.com</u>

Status: Able to select by any (all) status, new registration, in progress or completed

**Student**: Able to pull a report by one individual student

**OnlyRegistered:**By choosing this it will provide records of students that have actually registered for one or more courses

ActiveStudents:By choosing this is will provide records for all active students regardless if they have registered for a course or not

**RegistrationDateRange:**Courseactivity based on when students registered for courses

CompletionDateRange: Generates list of completed courses for the date range selected

## CertificationBundleReport

To pull a report on LeadingRE certifications, select the 'Certification Bundle Report'. This

will provide information on Certifications that agents have registered for or completed.

| COURSE FILTERS                  |                    |      | DATE RANGE |  |
|---------------------------------|--------------------|------|------------|--|
| Office Name                     | All offices        | ~    | Start Date |  |
| Certification Name              | All certifications | ~    | End Date   |  |
| Status                          | All                | ~    |            |  |
| Student                         | Q. Search          |      |            |  |
| ONLY registered Students        |                    |      |            |  |
| Select only active students:    |                    |      |            |  |
| Check to include Zero Complete: |                    |      |            |  |
|                                 |                    | Subr | mit        |  |
|                                 |                    |      |            |  |

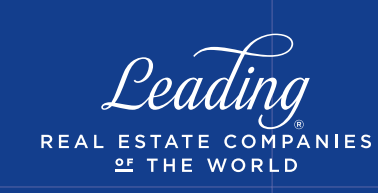

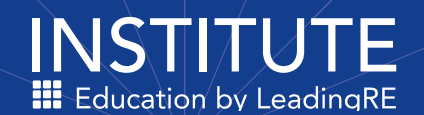

#### Certification Type: Default set to Certification

**Office Name:** Training Admins can pull reports for a specific office – Set up is required - contact <u>Institute@leadingre.com</u>

Certification Name: Either select all or specific certificate to pull report

**Status:** *All* generates report for activity regardless of status. *OnlyCompleted* includes only certificates that have been completed

Student: Able to pull report by one individual student

Date Range: Select the desired range for activity

# Learning Path Report

| COURSE FILTERS               |                   |     | COMPLETION DATE RANGE |  |
|------------------------------|-------------------|-----|-----------------------|--|
| Office Name                  | All offices       | ~   | Start Date            |  |
| Learning Path                | Experienced Agent | ~   | End Date              |  |
| Status                       | All               | ~   |                       |  |
| Student                      | Q Search          |     |                       |  |
| ONLY registered Students     |                   |     |                       |  |
| Select only active students: |                   |     |                       |  |
|                              |                   | Sub | omit                  |  |

**Office Name:** Training Admins can pull reports for a specific office – Set up is required - contact <u>Institute@leadingre.com</u>

Syllabi: Select the Learning Path you would like to report on

**Status:** *All* generates report for activity regardless of status. *Only Completed* includes only Learning Paths that have been completed

Student: Able to pull report by one individual student

**Only Registered:** By choosing this it will provide records of students that have actually registered for one or more courses

Active Students: By choosing this is will provide records for all active students regardless if they have registered for a course or not

Date Range: Select the desired date range for activity